# Display Shield RasPiBox Zero Lite

### construction and programming manual

| Rev. | Date       | Description   |  |
|------|------------|---------------|--|
| А    | 2017-06-05 | First release |  |

#### 1.) Electrical connection

| Pin | Cable color | Pi Zero | Description                                     |
|-----|-------------|---------|-------------------------------------------------|
| 1   | black       | N.C.    | Optional Interrupt line – not used <sup>1</sup> |
| 2   | brown       | GPIO3   | SCL – I2C clock                                 |
| 3   | red         | GPIO2   | SDA – I2C data                                  |
| 4   | orange      | 3,3V    | 3,3V power supply                               |
| 5   | yellow      | GND     | Ground connection                               |

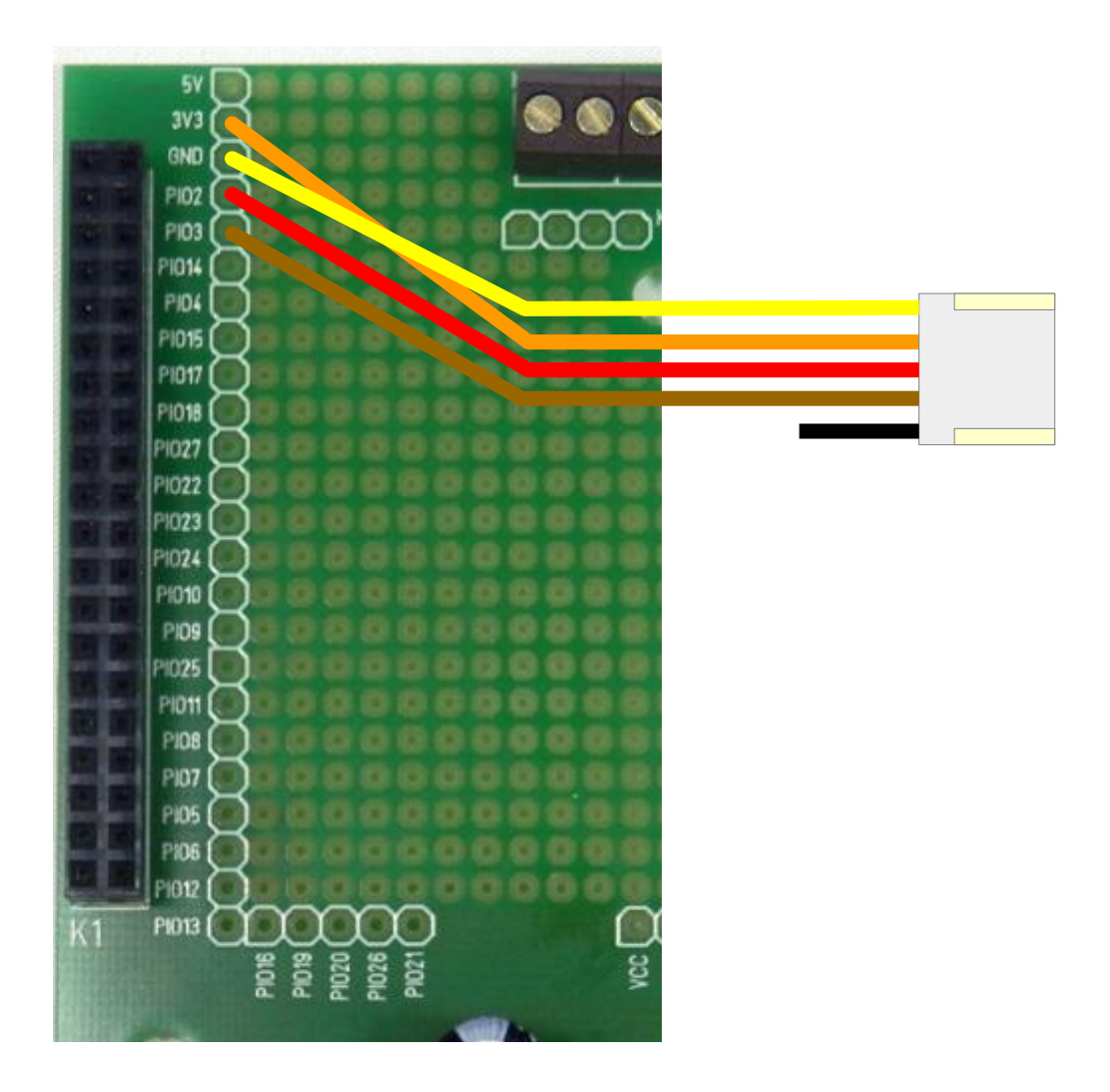

Fig 1: Wiring example for RasPiBox Zero Lite

<sup>1</sup> If you want, you can connect this wire with a GPIO of your choice. In our programming example we don't use this line!

## 2.) Mechanical assembly in RasPiBox enclosure

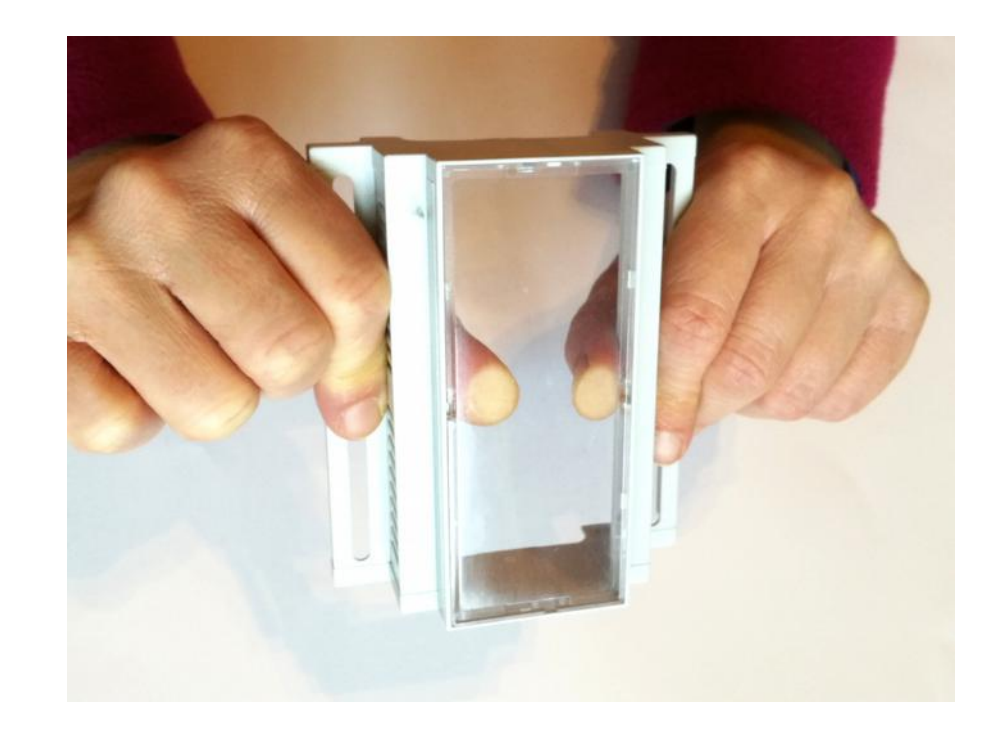

2.1) Remove the old front glass from top shell

#### Press the glass careful with your thumbs out of the top shell.

#### 2.2) Assemble the Display Shield

Remove the protection foil from the double adhesive tape first:

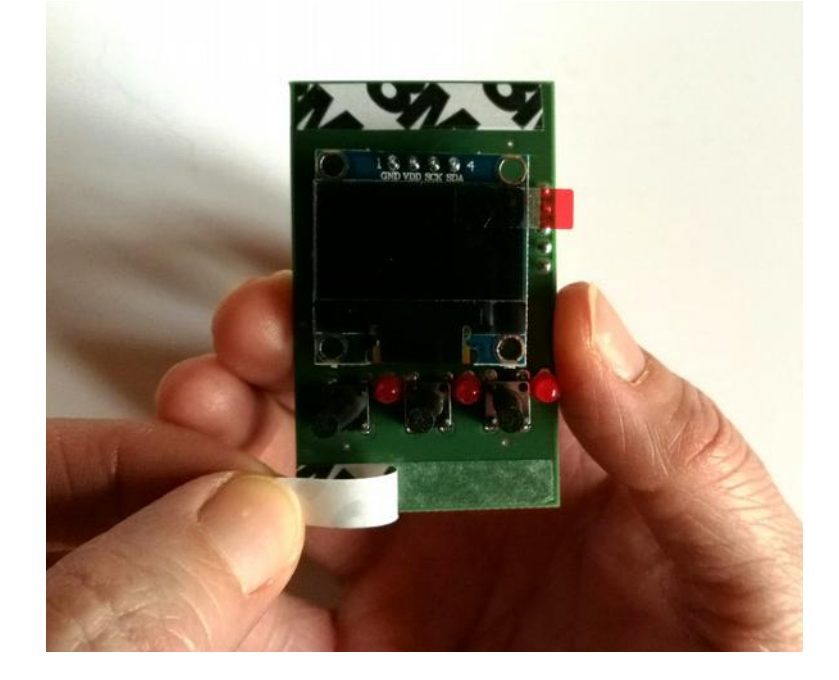

Glue the shield into the top shell:

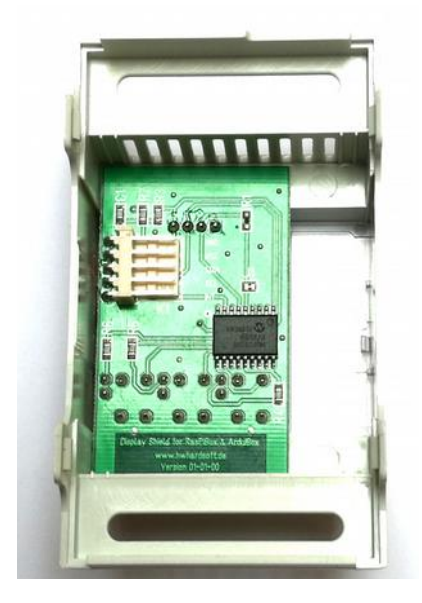

Place it exactely as in the picture above and close as possible to the left wall!

Please note: The OLED Shield have to be placed exactly on the expected position.

#### 2.3) Assemble the new front plate

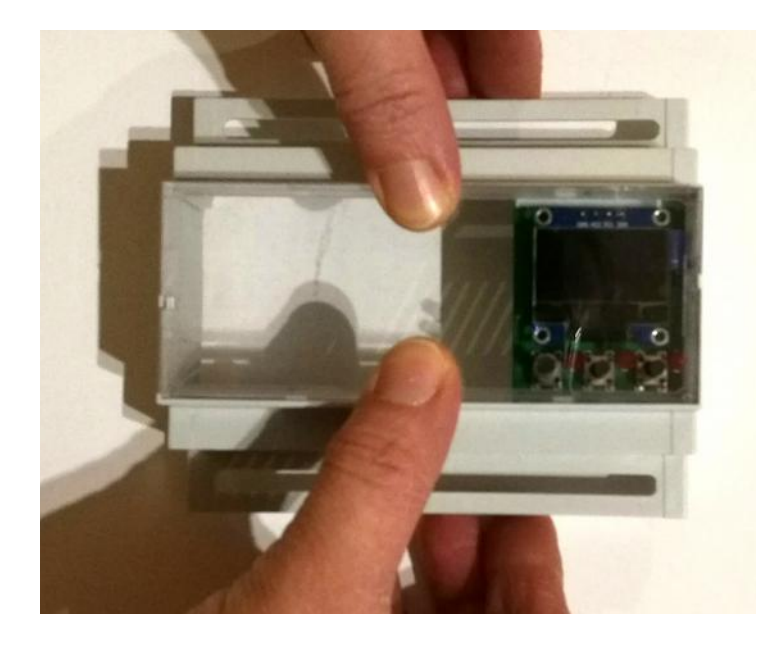

Press the glass careful with your fingers from the top into the top shell.

#### 3.) Programming in Python

Before using the library you will need to make sure you have a few dependencies installed. Connect to your device using SSH and follow the steps below.

Install the RPi.GPIO library by executing:

sudo apt-get update sudo apt-get install build-essential python-dev python-pip sudo pip install RPi.GPIO

Install the Python Imaging Library and smbus library by executing:

#### sudo apt-get install python-imaging python-smbus

Now to download and install the SSD1306 python library code, execute the following commands:

sudo apt-get install git git clone https://github.com/adafruit/Adafruit\_Python\_SSD1306.git cd Adafruit\_Python\_SSD1306 sudo python setup.py install

Now to download and install the MCP23008 python library code, execute the following commands (not required for basic version):

cd .. git clone https://github.com/adafruit/Adafruit\_Python\_GPIO.git cd Adafruit\_Python\_GPIO sudo python setup.py install

Now to download and install the sample code for the display shield, execute the following commands:

cd .. git clone https://github.com/hwhardsoft/Display\_Shield\_RPI.git cd Display\_Shield\_RPI

to run the demo enter for the basic version:

```
sudo python basic_test.py
```

to run the demo enter for the standard version:

#### sudo python standard\_test.py

Press the 3 buttons to view different screens!